# Bienvenue dans votre manuel numérique enseignant Transmath 6e

Les quelques pages qui suivent vont vous aider à naviguer dans votre manuel numérique et à exploiter au mieux ses ressources.

Suivez le guide et bonne utilisation !

## Table des matières

| 1. Accéder aux ressources complémentaires     | p. 3  |
|-----------------------------------------------|-------|
| 2. Le comparateur de documents                | p. 4  |
| 3. Les exercices interactifs de calcul mental |       |
| 3. 1. Version vidéoprojetable en classe       | р. 5  |
| 3. 2. Version autocorrective                  | p. 6  |
| 4. Les QCM interactifs                        |       |
| 4. 1. Version vidéoprojetable en classe       | р. 7  |
| 4. 2. Version élève                           | p. 8  |
| 5. Les animations                             |       |
| 5. 1. Fonctionnalités                         | р. 9  |
| 5. 2. Liste et descriptif                     | p. 10 |

# 1. Accéder aux ressources complémentaires

| Ressources complémentaires                                          | Comment y accéder ?                                                                                                    |
|---------------------------------------------------------------------|----------------------------------------------------------------------------------------------------|
| Livre du professeur                                                 | <ul> <li>Depuis les pages du manuel (page d'ouverture du chapitre)<br/>ou</li> </ul>                                               |
|                                                                     | Depuis le menu ressources / onglet valise                                                                                          |
| Émulateur TI-Smartview Collège Plus                                 | Téléchargez l'émulateur sur le site <u>http://education.ti.com/html/smartview/smartview_college_plus.html</u>                      |
| Exercices interactifs de calcul mental : vidéoprojetables en classe | Depuis l'écran d'accueil                                                                                                    |
| Exercices interactifs de calcul mental : version autocorrective     | • Depuis le bouton Calcul mental : version élève à côté de la 1 <sup>re</sup> page du manuel                                       |
| Exercices interactifs de calcul mental : version modifiable         | Télécharger l'application sur le site <u>http://www.nathan.fr/webapps/cpg3-0/default.asp?idcpg=1516&amp;accueil=1</u>              |
| 14 QCM interactifs                                                  | <ul> <li>Depuis les pages du manuel<br/>ou</li> <li>Depuis le menu ressources / onglet animation</li> </ul>                        |
| 20 animations                                                       | <ul> <li>Depuis les pages du manuel (voir pages suivantes)<br/>ou</li> <li>Depuis le menu ressources / onglet animation</li> </ul> |
| Exercices interactifs de géométrie                                  | <ul> <li>Depuis les pages du manuel<br/>ou</li> <li>Depuis le menu ressources / onglet </li> </ul>                                 |
| Fichiers TICE                                                       | <ul> <li>Depuis les pages du manuel<br/>ou</li> <li>Depuis le menu ressources / onglet </li> </ul>                                 |
| Fichiers Word des exercices d'application                           | <ul> <li>Depuis les pages du manuel<br/>ou</li> <li>Depuis le menu ressources / onglet</li> </ul>                                  |
| Indicateurs de réussite des tâches complexes                        | <ul> <li>Depuis les pages du manuel<br/>ou</li> <li>Depuis le menu ressources / onglet</li> </ul>                                  |

## 2. Le comparateur de documents

Le comparateur de documents permet d'organiser les ressources ouvertes.

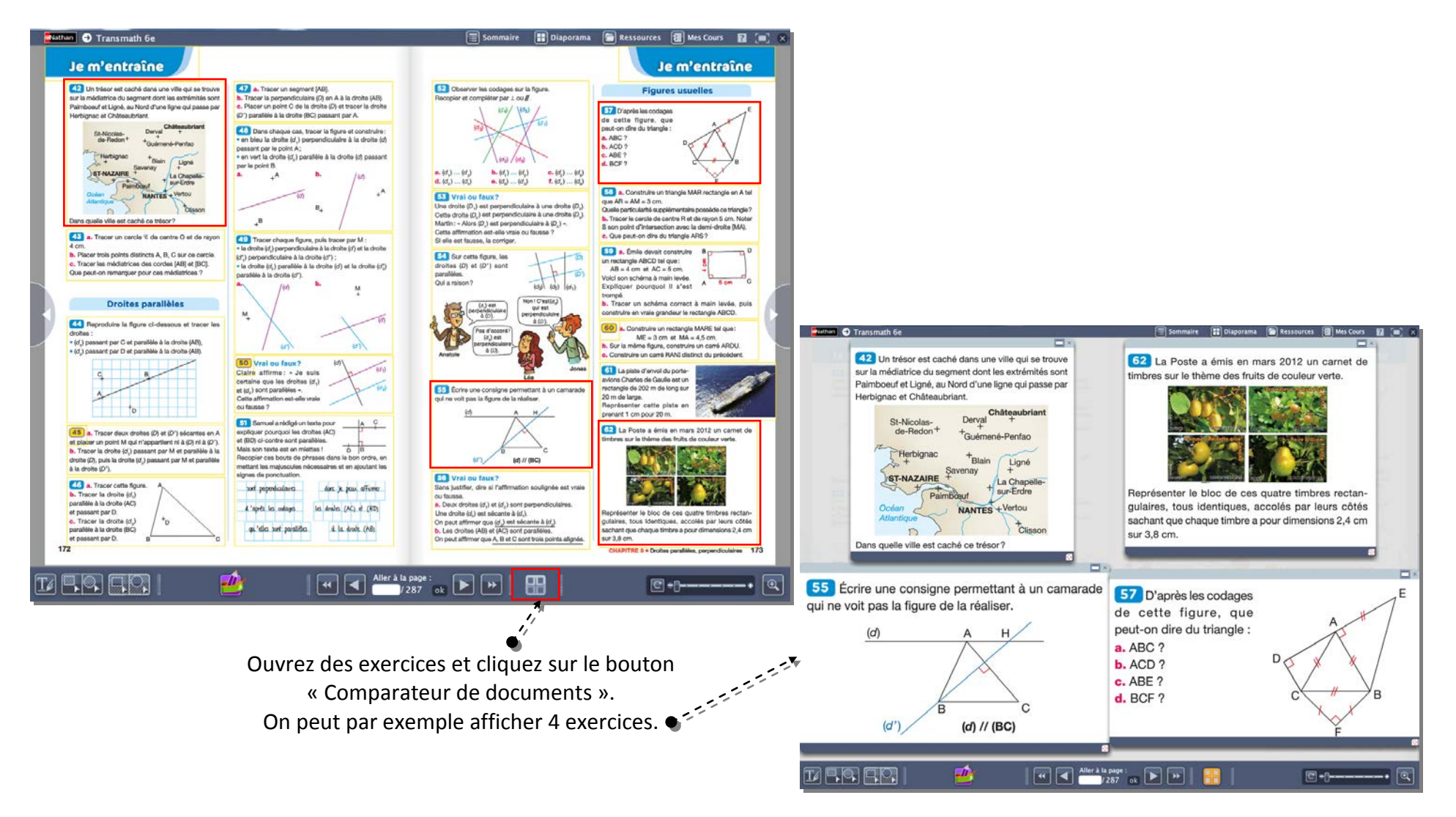

## 3. Les exercices interactifs de calcul mental

#### 3. 1. Version vidéoprojetable en classe

#### Compatibilités

- Seule la version IE10 est compatible pour Internet Explorer.
- Non compatible Chrome si l'application est jouée sur le bureau de l'enseignant.
- Compatible Tablettes Android et IOS et Surface.

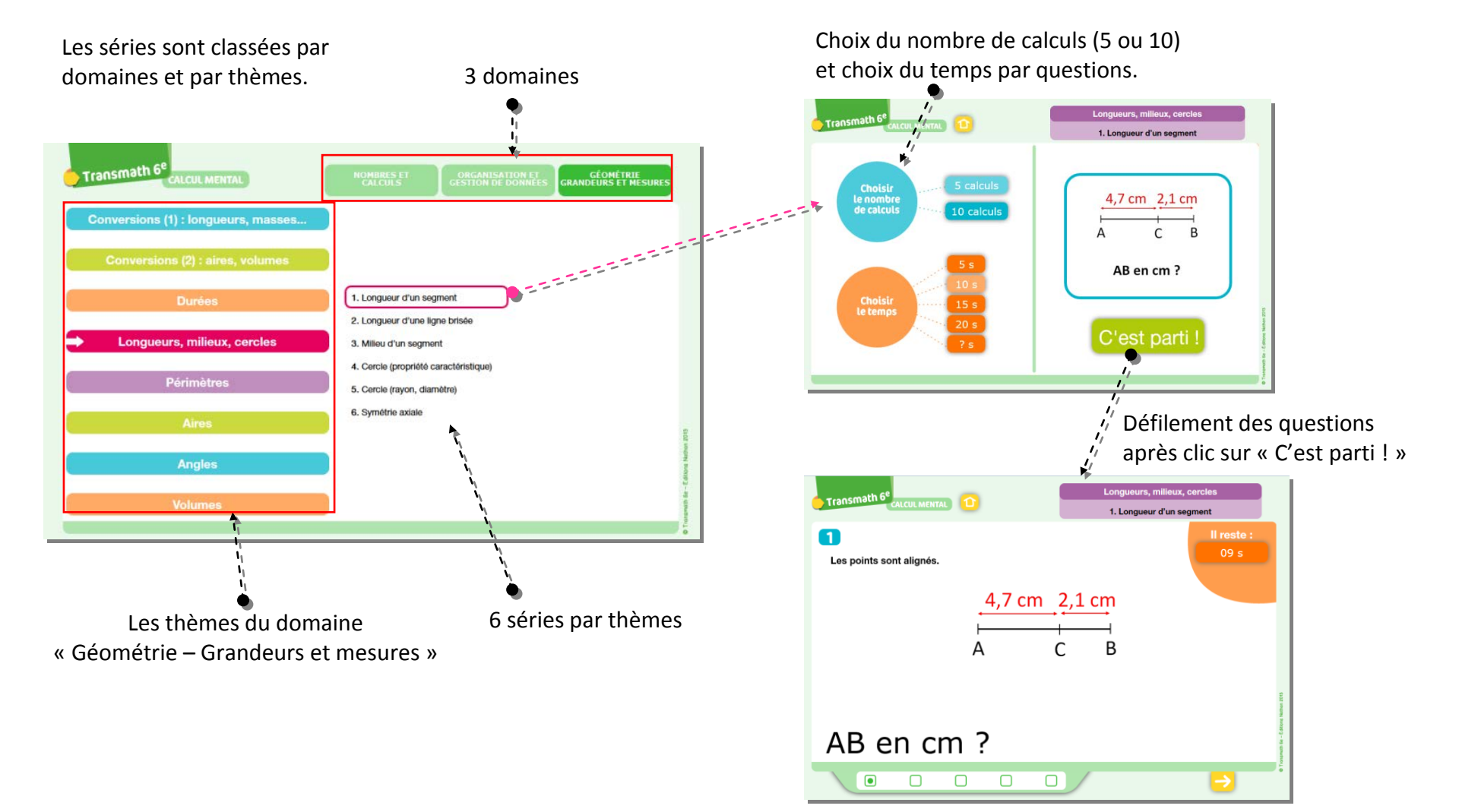

3. 2. Version autocorrective

Les séries sont classées par domaines et par thèmes. **10 guestions sont tirées aléatoirement** parmi 40.

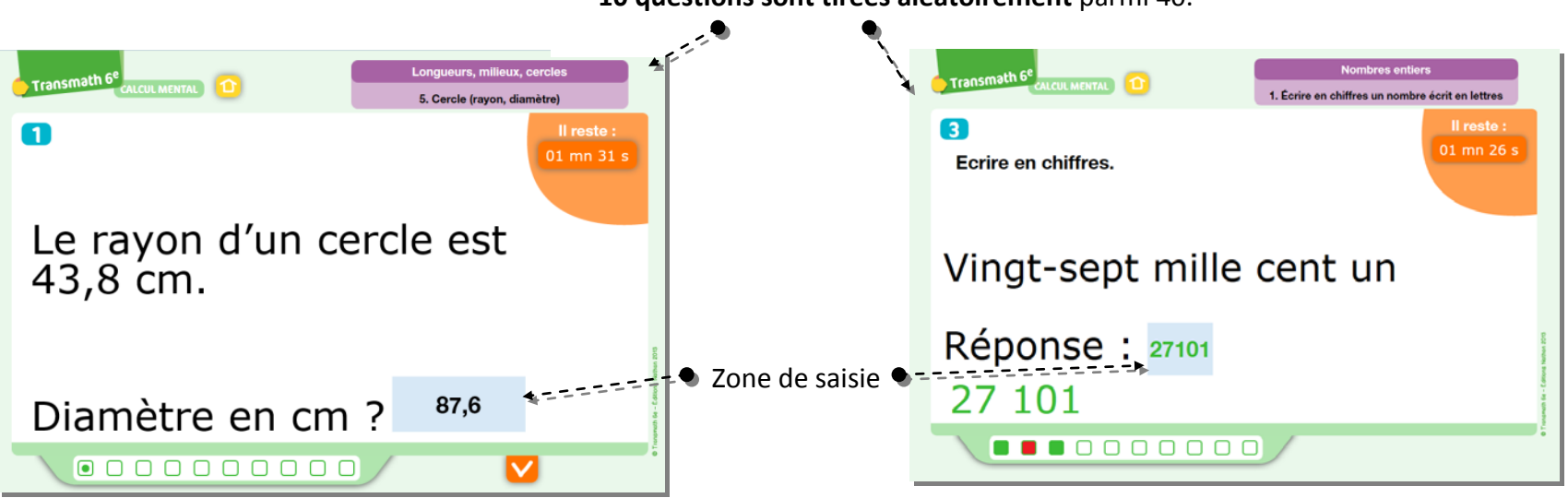

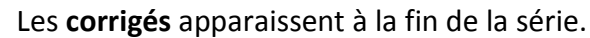

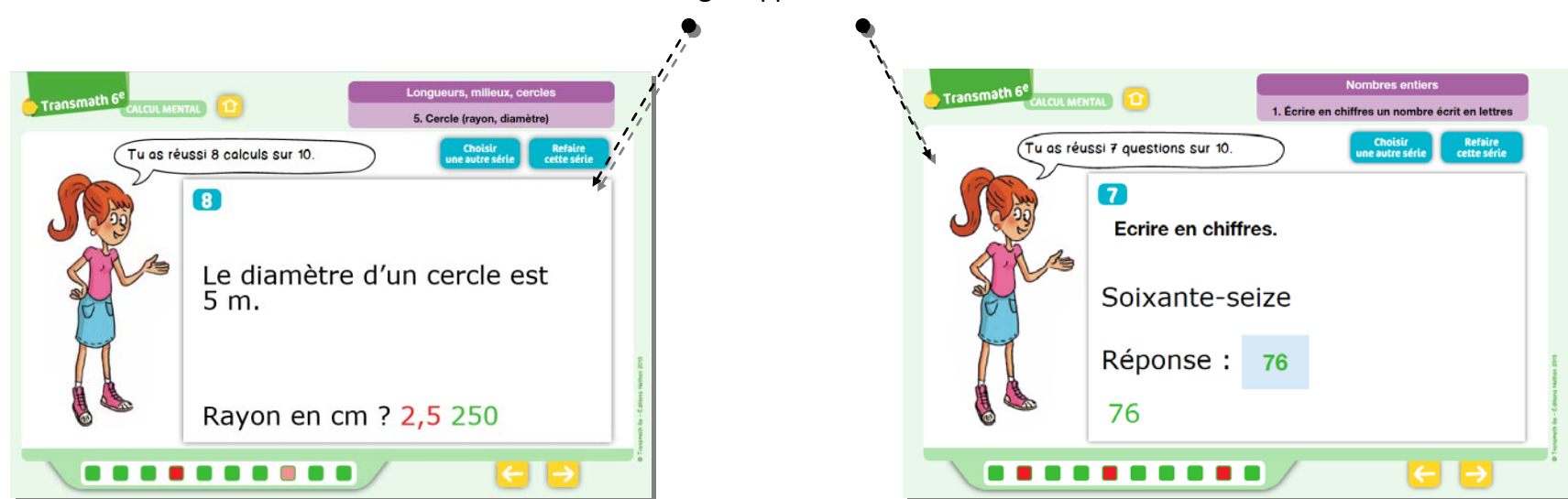

## 4. Les QCM interactifs

4. 1. Version vidéoprojetable en classe

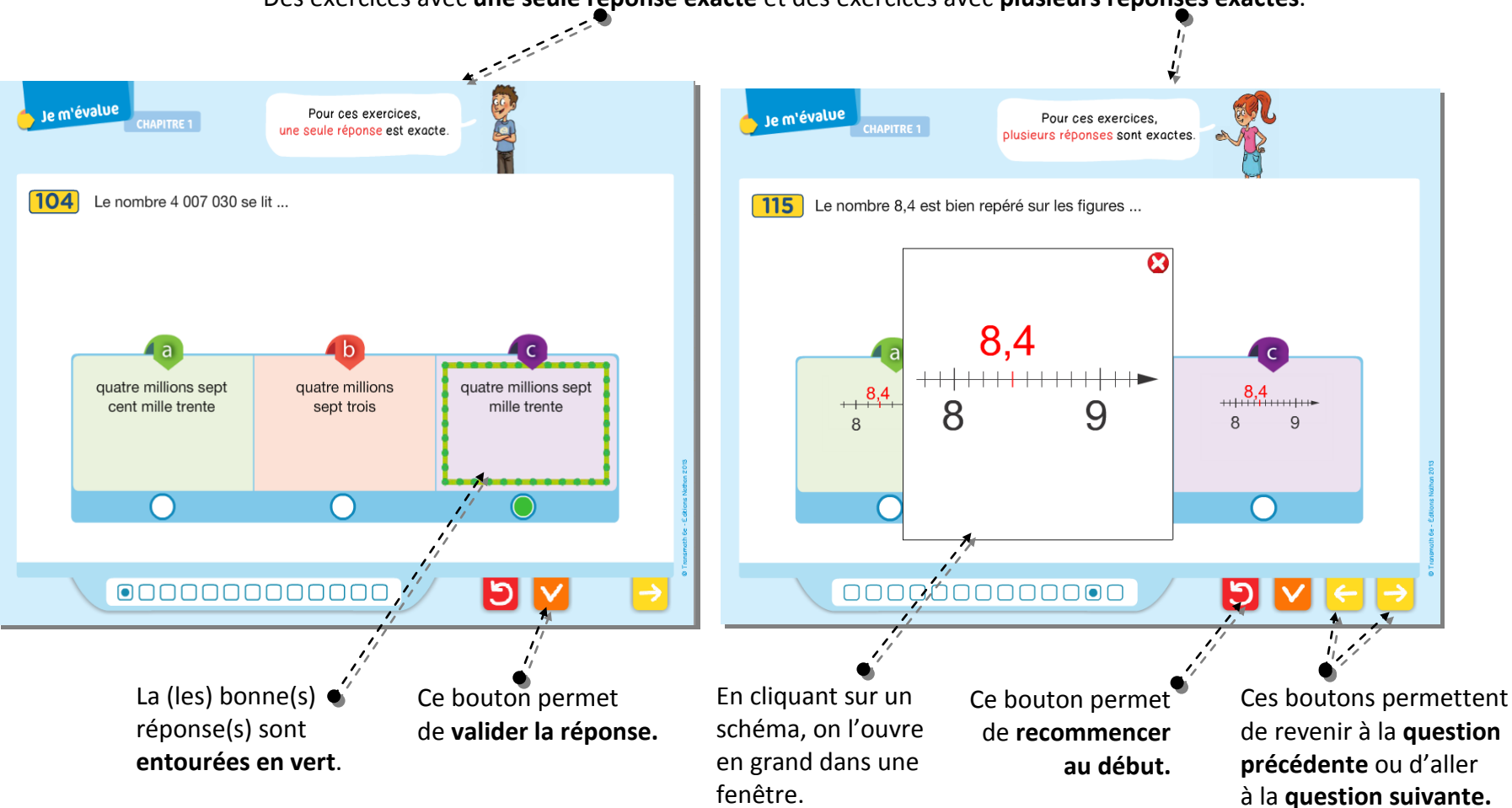

Des exercices avec une seule réponse exacte et des exercices avec plusieurs réponses exactes.

#### 4.2. Version élève

Dans la version élève, un bilan s'affiche à la fin des questions.

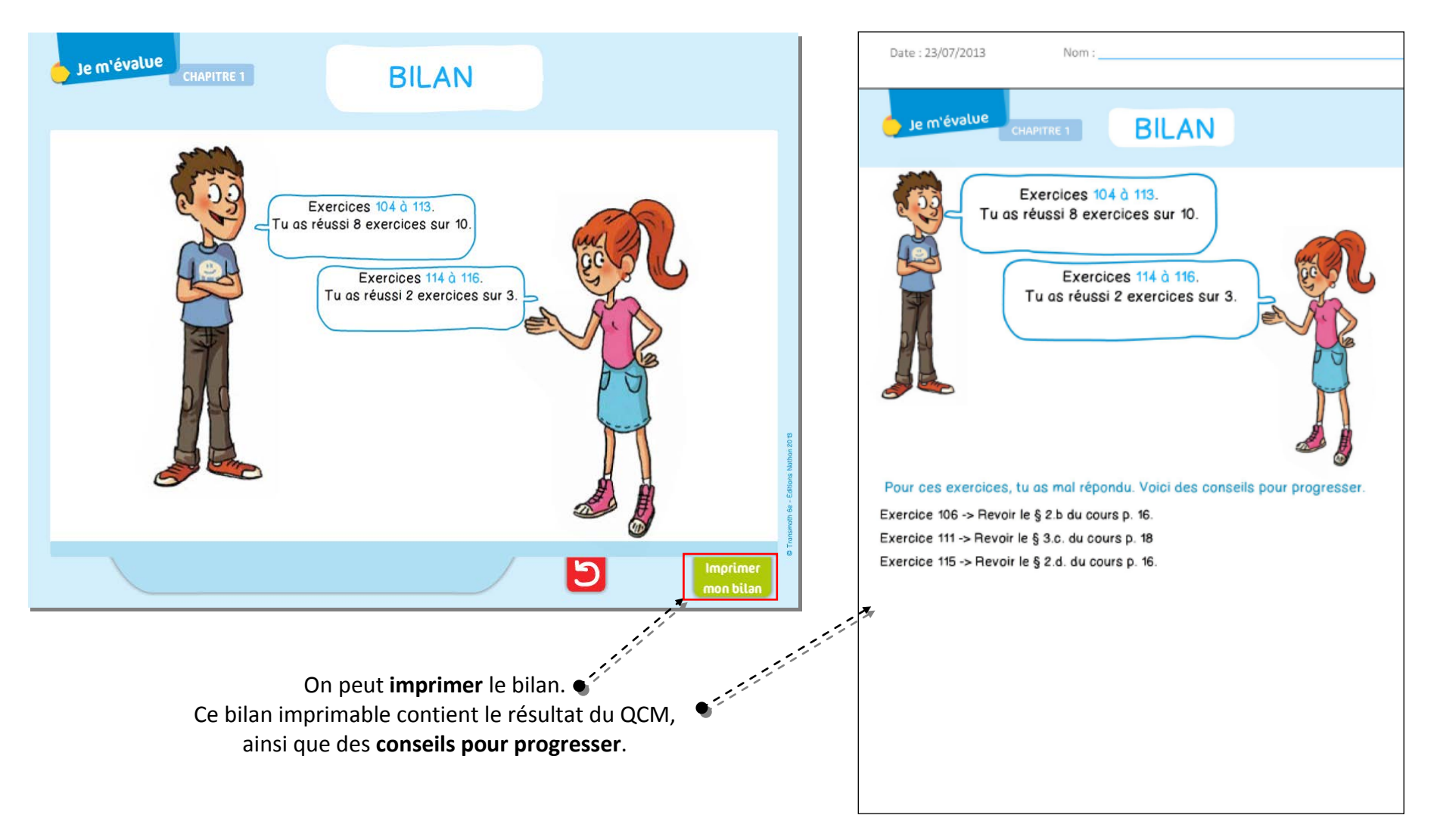

## 5. Les animations

## 5.1. Fonctionnalités

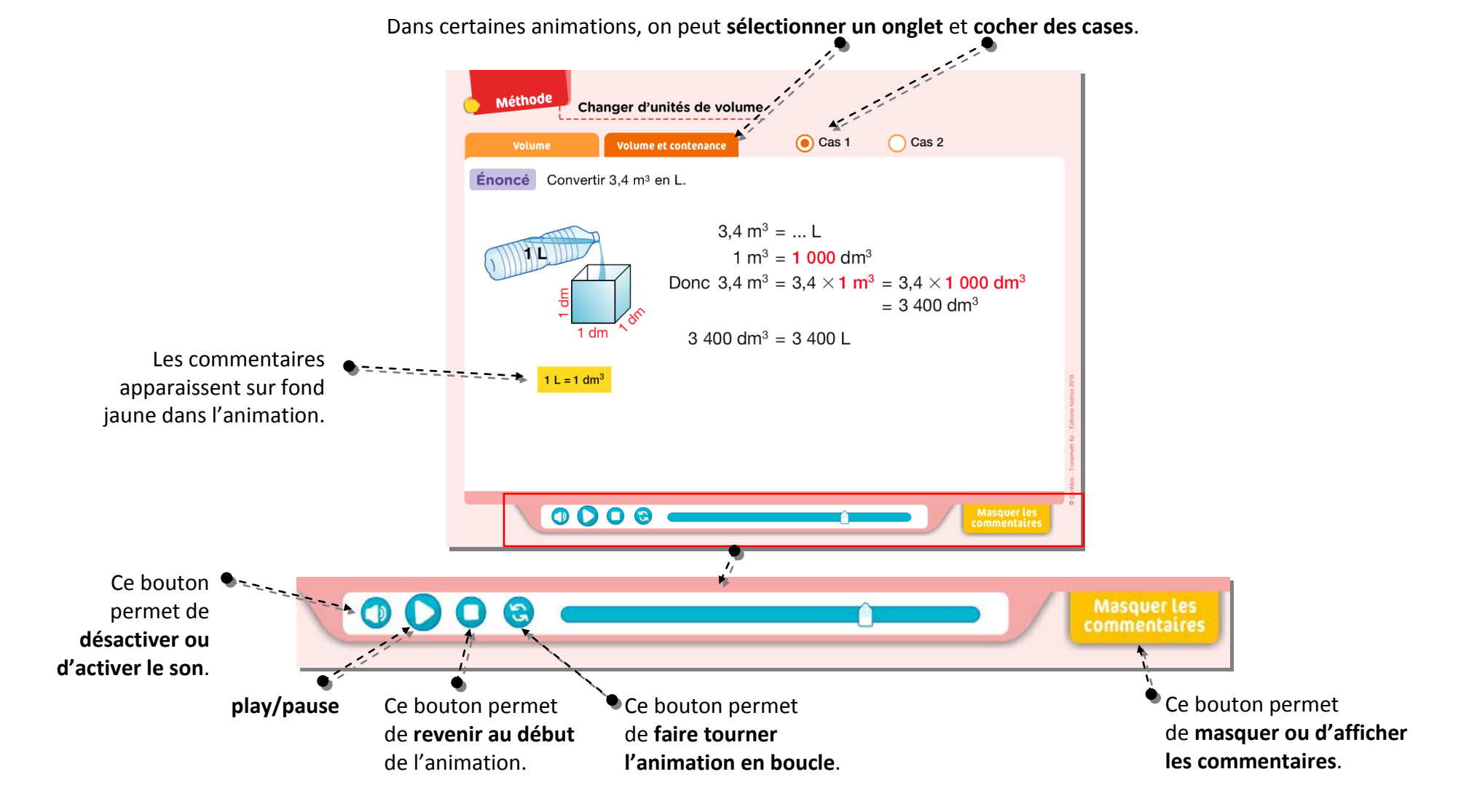

## 5. 2. Liste et descriptif

| Animation                                                                                                    | Descriptif                                                                                                    | Page |
|----------------------------------------------------------------------------------------------------|----------------------------------------------------------------------------------------------------|------|
| Changer d'unités de longueur et de masse                                                                                                    | <ul> <li>Cette animation comporte deux onglets : un pour les longueurs, l'autre pour les masses.</li> <li>Pour chaque onglet, deux cas sont proposés.</li> <li>Onglet « Longueur » : convertir 1,5 m en cm (cas 1) et 53 dam en hm (cas 2).</li> <li>Onglet « Masse » : convertir 0,75 kg en g (cas 1) et 58 cg en g (cas 2).</li> <li>On utilise des multiplications par 100, par 1 000, par 0,1 ou par 0,01 pour faire ces changements d'unités.</li> <li>On utilise également les tableaux de conversion, familiers aux élèves.</li> </ul> | 54   |
| Poser la multiplication de deux nombres décimaux                                                                                                    | Cette animation montre comment poser et effectuer la multiplication de deux nombres décimaux<br>pas à pas, depuis le positionnement de ces deux nombres sur une feuille quadrillée jusqu'au<br>comptage du nombre de chiffres après la virgule, en passant par la gestion des retenues, etc.<br>La cohérence du résultat est vérifiée à l'aide d'ordres de grandeur.<br>La multiplication choisie ici est celle de l'exercice résolu 15 page 57.                                                                                              | 57   |
| Utiliser une division euclidienne<br>with the article of signed pois of biological constants of the signed of the pois of signed pois on biological constants of the signed of the pois of the signed of the pois of the signed of the pois of the signed of the pois of the signed of the pois of the signed of the pois of the signed of the signed of the signe | <ul> <li>Cette animation, qui illustre l'exercice 6 page 73, a deux objectifs :</li> <li>montrer comment poser et effectuer une division euclidienne pas à pas (recherche du nombre de chiffres au quotient, obtention du quotient puis du reste, etc.);</li> <li>éclairer par une situation concrète l'interprétation du quotient et du reste.</li> </ul>                                                                                                    | 73   |

| Animation                                                                                                    | Descriptif                                                                                                    | Page |
|----------------------------------------------------------------------------------------------------|----------------------------------------------------------------------------------------------------|------|
| Utiliser une division décimale                                                                                                    | Cette animation illustre l'exercice résolu 10 page 75.<br>Après une courte explication sur la nécessité d'effectuer une division dans la situation proposée, on<br>montre comment effectuer cette division pas à pas (abaissement des chiffres l'un après l'autre,<br>mise de la virgule au quotient, etc.).<br>À noter que les nombres choisis peuvent permettre aux élèves de se rendre compte que lorsqu'on<br>divise un nombre par un nombre plus grand, le quotient commence par 0,                                                                                                    | 75   |
| Prendre une fraction d'une quantité<br>without prendre une fraction d'une quantité<br>remple remple remple remple remple<br>remple du réservoir d'une voltre.<br>Calculer la quantité de cathurant contens des ce réservoir.<br>$\frac{3}{4} \times 50 L = (3: 4) \times 50 L$<br>$\frac{3}{4} \times 50 L = 0.75 \times 50 L = 37.5 L$<br>Le réservoir content 37.5 L de carburant.                                                                                                    | <ul> <li>Cette animation comporte trois onglets. Elle illustre l'exercice résolu 7 page 93 et a deux objectifs :</li> <li>mettre l'accent sur la propriété « Prendre une fraction d'une quantité, c'est multiplier cette fraction par cette quantité. » ;</li> <li>présenter les trois méthodes permettant d'effectuer le calcul (cf § 2. b du cours page 92). Dans l'Exemple 1 (situation a.), les trois méthodes peuvent être utilisées ; celle qui est présentée ici est la 3<sup>e</sup> méthode. Dans l'Exemple 2 (situation b.), les nombres choisis permettent d'utiliser la 2<sup>e</sup> méthode. Enfin, dans l'Exemple 3 (situation c.), aucune division ne se terminant, c'est l'occasion d'utiliser la 1<sup>re</sup> méthode. On notera l'emploi de la calculatrice pour donner une valeur approchée du résultat.</li> </ul> | 93   |
| Lice et interpréter un graphique          Image: statute       Image: statute         Image: statute       Braphique cartésien présente l'évolution<br>de la tempéterture mesurée un jour d'audi à Lorient.         Image: statute       Braphique cartésien présente l'évolution<br>de la tempéterture mesurée un jour d'audi à Lorient.         Image: statute       Braphique cartésien présente l'évolution<br>de la tempéterture mesurée un jour d'audi à Lorient.         Image: statute       Image: statute         Image: statute       Image: statute | Cette animation, qui illustre plusieurs questions de l'exercice résolu 4 page 129, permet d'habituer<br>les élèves à :<br>• lire en premier lieu les légendes indiquées sur les deux axes ;<br>• lire sur l'axe vertical (horizontal) la valeur associée à une donnée de l'axe horizontal (vertical) ;<br>• interpréter l'évolution d'une grandeur (ici la température) en fonction d'une autre (ici l'heure).                                                                                                    | 129  |

| Animation                                                        | Descriptif                                                                                                    | Page |
|------------------------------------------------------------------|----------------------------------------------------------------------------------------------------|------|
| Construire un triangle connaissant<br>les longueurs de ses côtés | Cette animation, qui illustre l'exercice résolu 11 page 149, présente les différentes étapes de la<br>construction d'un triangle dont on connaît les longueurs des trois côtés.<br>L'accent est mis sur l'utilisation des instruments (règle graduée et compas) ; les commentaires<br>décrivent les tracés successifs.                                                                                                    | 149  |
| Tracer une perpendiculaire à une droite                          | <ul> <li>Cette animation, qui illustre l'exercice résolu 1 page 165, montre comment tracer la perpendiculaire à une droite (<i>d</i>) passant par un point A donné, non situé sur la droite (<i>d</i>). On y présente en particulier :</li> <li>comment placer l'équerre : on la pose avec un côté de l'angle droit le long de la droite (<i>d</i>), puis on la déplace de façon à ce que le second côté de l'angle droit passe par le point A ;</li> <li>comment utiliser la règle pour prolonger des tracés.</li> </ul>                                                                                                    | 165  |
| Tracer une parallèle à une droite                                | <ul> <li>Cette animation présente deux méthodes pour tracer la parallèle (d') à une droite (d) passant par un point A donné.</li> <li>Méthode 1 : on trace une droite (D) perpendiculaire à la droite (d), puis la perpendiculaire (d') à la droite (D) passant par le point A.</li> <li>Méthode 2 : on fait glisser l'équerre le long de la règle.</li> <li>Ces deux méthodes utilisent la même propriété : « Si deux droites sont perpendiculaires à une même droite, alors elles sont parallèles. »</li> <li>En effet, les deux droites (d) et (d') sont toutes les deux perpendiculaires à la droite (D) [méthode 1] ou au bord de la règle [méthode 2].</li> <li>La méthode 2 illustre l'exercice résolu 6 page 167.</li> </ul> | 167  |

| Animation                                                                                                    | Descriptif                                                                                                    | Page |
|----------------------------------------------------------------------------------------------------|----------------------------------------------------------------------------------------------------|------|
| Construire la médiatrice d'un segment                                                                                                    | Cette animation illustre le paragraphe 1. c du cours page 164.<br>Elle s'appuie sur la définition de la médiatrice d'un segment, avec utilisation de la règle graduée et<br>de l'équerre.                                                                                                    | 164  |
| Changer d'unités d'aire                                                                                                    | Deux exemples sont proposés dans cette animation :<br>• convertir 5,75 m <sup>2</sup> en cm <sup>2</sup> (exemple 1) ;<br>• convertir 8 dm <sup>2</sup> en m <sup>2</sup> (exemple 2).<br>On utilise des multiplications par 10 000 ou par 0,01 pour faire ces changements d'unités.<br>Les tableaux de conversion sont également présents.                                                                                                    | 188  |
| Mesurer un angle          Image: state state stat | Cette animation, qui illustre le paragraphe 2. b du cours page 206, comporte deux onglets :<br>• avec un rapporteur « demi-disque » (onglet 1) ;<br>• avec un rapporteur « disque » (onglet 2).<br>Deux cas sont proposés pour chaque onglet : mesurer un angle aigu et mesurer un angle obtus (il<br>s'agit des mêmes angles dans les deux onglets).<br>On y découvre pas à pas, grâce à des animations et des zooms, comment poser et utiliser ce nouvel<br>instrument qu'est le rapporteur.<br>Le vocabulaire (sommet, côtés) et les notations sont utilisés. | 206  |

| Animation                                                               | Descriptif                                                                                                    | Page |
|-------------------------------------------------------------------------|----------------------------------------------------------------------------------------------------|------|
| Construire un angle                                                     | Cette animation, qui illustre l'exercice résolu 6 page 207, présente la construction d'un angle de<br>mesure donnée, ici 64 °, avec utilisation d'un rapporteur « demi-disque » (onglet 1) et d'un<br>rapporteur « disque » (onglet 2).<br>Les différentes étapes se succèdent, liées aux instruments :<br>• placer le sommet ;<br>• tracer un côté (règle) ;<br>• tracer l'autre côté (rapporteur puis règle).<br>On y montre comment poser le rapporteur, comment suivre les graduations intérieures, puis<br>extérieures, dans l'utilisation souvent délicate d'un rapporteur « demi-disque ».<br>Le vocabulaire (sommet, côtés), les notations et le codage sont utilisés. | 207  |
| Construire le symétrique d'un point par rapport à une droite une droite | Cette animation, qui illustre l'exercice résolu 1 page 223, présente cette construction en trois<br>étapes, chacune étant identifiée par l'utilisation d'un instrument :<br>• l'équerre, pour tracer le segment perpendiculaire à la droite, passant par le point ;<br>• la règle, pour en prolonger le tracé de l'autre côté de la droite ;<br>• le compas, pour reporter la longueur.<br>Les codages de l'angle droit et des longueurs égales sont mis en évidence.                                                                                                    | 223  |
| Construire la médiatrice d'un segment                                   | <ul> <li>Deux méthodes (une par onglet) sont proposées dans cette animation, selon qu'on utilise la définition de la médiatrice (méthode 1) ou la caractérisation de ses points par la propriété d'équidistance (méthode 2).</li> <li>Les instruments utilisés sont donc différents : <ul> <li>règle graduée et équerre pour la méthode 1 ;</li> <li>compas et règle (non graduée) pour la méthode 2.</li> <li>La méthode 1, qui illustre le paragraphe 1. c du cours page 164, pourra être présentée dès le chapitre 9.</li> <li>La méthode 2, qui illustre l'exercice résolu 9 page 227 (chapitre 12), sera présentée ultérieurement.</li> </ul> </li> </ul>                 | 227  |

| Animation                                                                            | Descriptif                                                                                                    | Page |
|--------------------------------------------------------------------------------------|----------------------------------------------------------------------------------------------------|------|
| Visiter un parallélépipède rectangle                                                 | <ul> <li>Cette animation permet d'observer un parallélépipède rectangle :</li> <li>8 sommets ;</li> <li>6 faces rectangulaires, parallèles et de mêmes dimensions si elles sont opposées, perpendiculaires sinon ;</li> <li>12 arêtes, certaines parallèles et de même longueur, d'autres issues d'un même sommet, perpendiculaires.</li> </ul>                                                                                                    | 260  |
| Patrons d'un parallélépipède rectangle                                               | Cette animation, qui illustre le paragraphe b du cours page 260, permet de voir l'ouverture d'un<br>parallélépipède rectangle afin d'obtenir l'un de ses patrons, puis de voir comment ce patron se<br>replie en formant un parallélépipède rectangle.<br>Deux patrons (Patron 1 et Patron 2) d'un même parallélépipède rectangle sont proposés.<br>On notera que les faces parallèles sont coloriées de la même couleur.                                                                                                    | 260  |
| Comprendre une représentation en perspective cavalière d'un parallélépoide rectangle | <ul> <li>Dans cette animation, qui illustre l'exercice résolu 1 page 261, on précise au fil des questions certaines caractéristiques de la perspective cavalière.</li> <li>L'objectif est d'aider à reconnaître dans la représentation en perspective cavalière d'un parallélépipède rectangle, grâce à des jeux de couleurs, des bulles, des animations : <ul> <li>les arêtes cachées, le sommet caché ;</li> <li>les arêtes parallèles ou perpendiculaires ;</li> <li>les faces parallèles ou perpendiculaires.</li> </ul> </li> <li>On y distingue, en particulier, ce qu'on voit sur le dessin et ce qu'on voit dans la réalité.</li> </ul> | 261  |

| Animation                                         | Descriptif                                                                                                    | Page |
|---------------------------------------------------|----------------------------------------------------------------------------------------------------|------|
| Changer d'unités de volume                        | <ul> <li>Cette animation comporte deux onglets, l'un avec les unités de volume, l'autre avec les unités de volume et celles de contenance.</li> <li>Pour chaque onglet, deux cas sont proposés.</li> <li>Onglet « Volume » : convertir 13,9 dm<sup>3</sup> en cm<sup>3</sup> (cas 1) et 15 000 cm<sup>3</sup> en m<sup>3</sup> (cas 2) ;</li> <li>Onglet « Volume et contenance » : convertir 3,4 m<sup>3</sup> kg en L (cas 1) et 33 cL en dm<sup>3</sup> (cas 2).</li> <li>Pour effectuer ces changements d'unités, on utilise le fait que chaque unité de volume est 1 000 fois plus grande que celle de rang immédiatement inférieur, et aussi, dans le second onglet, que la contenance d'un cube de volume 1 dm<sup>3</sup> est 1 L.</li> <li>Les tableaux de conversion sont également présents.</li> </ul> | 262  |
| Calculer le volume d'un parallélépipède rectangle | Cette animation, qui illustre l'exercice résolu 4 page 263, présente deux méthodes pour déterminer<br>le volume d'un parallélépipède rectangle :<br>• méthode 1 : on compte les cubes d'arête 1 cm à l'intérieur ;<br>• méthode 2 : on applique une formule.<br>L'animation permet de visualiser le remplissage du parallélépipède rectangle par de petits cubes, le<br>dénombrement d'unités étant ainsi explicité.                                                                                                    | 263  |